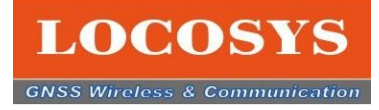

# Firebird LOCOSYS 測位製品専用テストソフトウエア クイックガイド

日本語バージョン V1.0 2022.9.22

LOCOSYS Technology Inc. 20F.-13, No.79, Sec. 1, Xintai 5th Rd., Xizhi Dist., New Taipei City, 22101, Taiwan R.O.C. Tel: +886-2-8698-3698 Fax: +886-2-8698-3699 Mail: info@locosystech.com

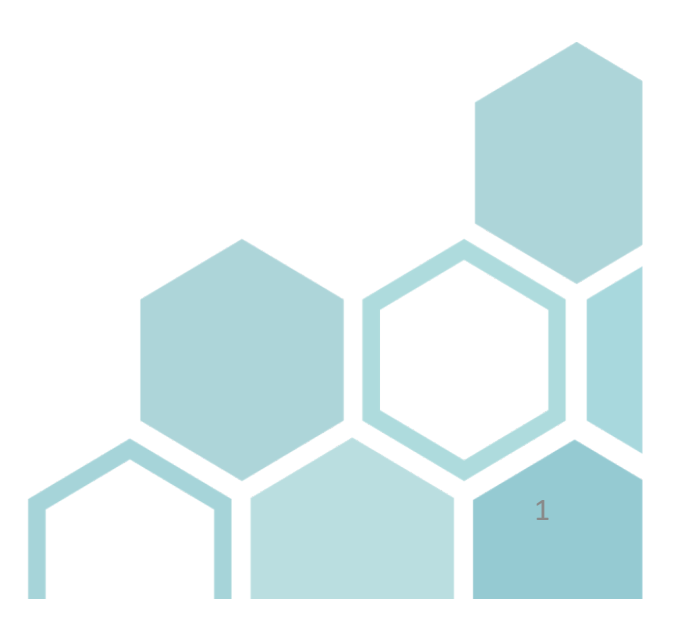

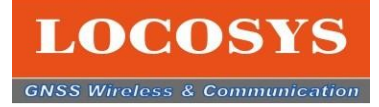

# 目次

- 1. 会社のご紹介
- 2. Firebird ソフトウエアの使用目的

### 3. Firebirdのご紹介

- 3-1 ハードウェアのご紹介
- 3-2 ソフトウエアのご紹介
- 3-3 FirebirdのHMI インターフェースの構成
  - 3-3-1 衛星信号の受信状態を棒グラフ
  - 3-3-2 GNSSのデータ
  - 3-3-3 衛星信号の受信状態パイチャート
  - 3-3-4 NMEAのメッセージ
  - 3-4-5 NMEAのセンテンス

#### 3-4 Firebirdの機能のご紹介

- 3-4-1 機能アイコン
- 3-4-2 専門コマンドの紹介
- 3-4-3 NMEAログの分析
- 3-4-4 基準局の設定
- 4-4-5 移動局の設定
- 3-4-6 測位位置と参考位置のテスト
- 3-4-7 他の機能の紹介
- 3-4-8 お問合せ
- 3-4-9 アイコンの紹介リスト

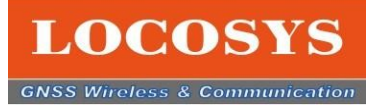

# 1. 会社のご紹介

LOCOSYS テクノロジー会社は 1995 年に創立され、全地球航法衛星 システム (GNSS)、無線通信、組込システムのハードウェアとソフトウェアの 両方から、品質優れた製品と速めなサービス、全面的に統合ソリューション までご提供致します。

アビオニクス、自律走行車、消費者向け測位相関の電子機器に至るまで様々なお客様のニーズに応じて対応可能です。

現在、各国に多くの企業と長期なパートナーとなり、世界各地のお客様に、 高品質の製品を提供だけではなく、OEMおよびODMサービスをお客様にサ ポートしております。これからも引き続き良い製品とサービスを務めております。 ご支援と指導を賜りますようお願いいたします。

認証取得:

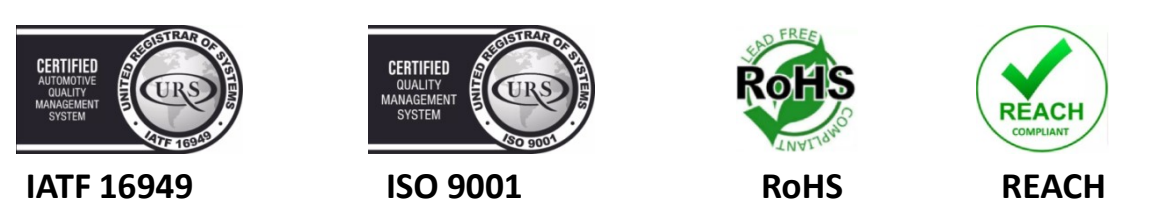

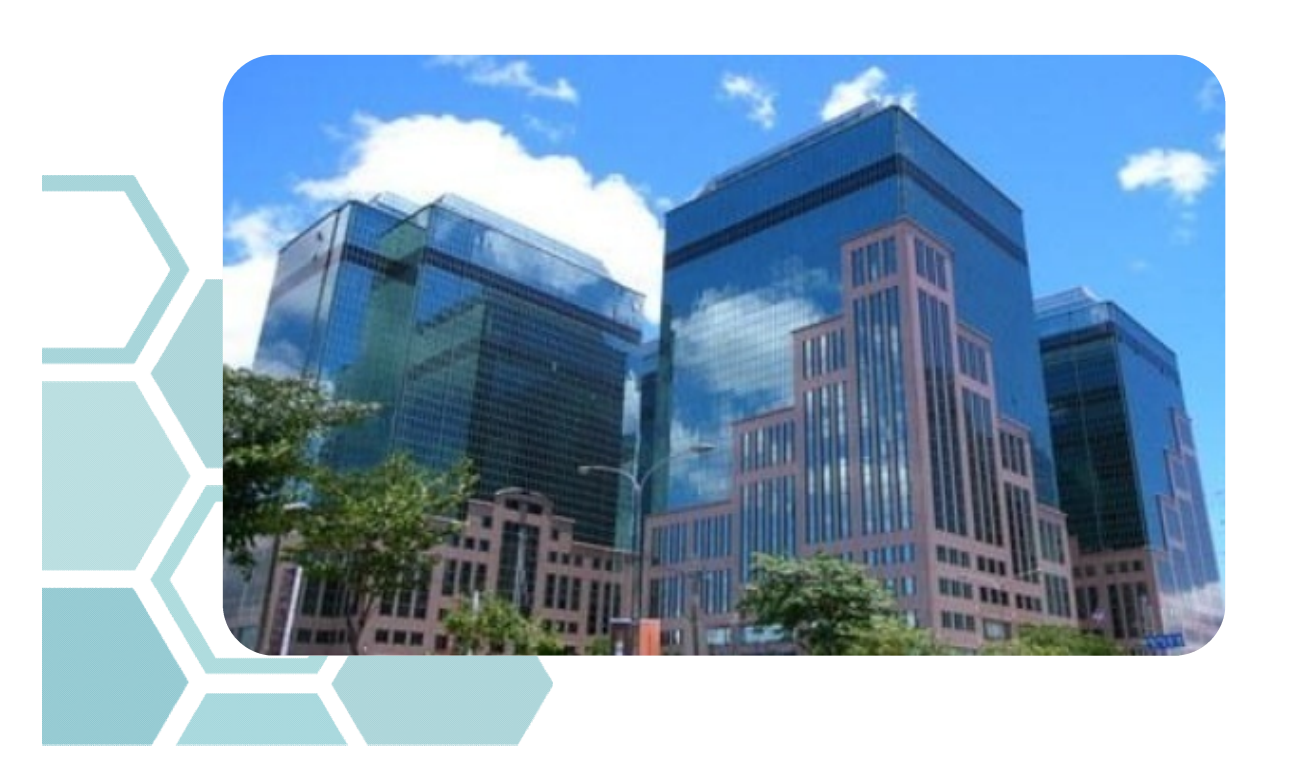

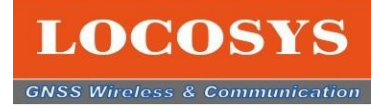

# 2. Firebird ソフトウエアの使用目的

- ▶ LOCOSYS 測位相関製品の精度確認
- ▶ 現在位置の測位
- ▶ 測位ログデータの取得と分析
- ▶ RTK モードテスト可能

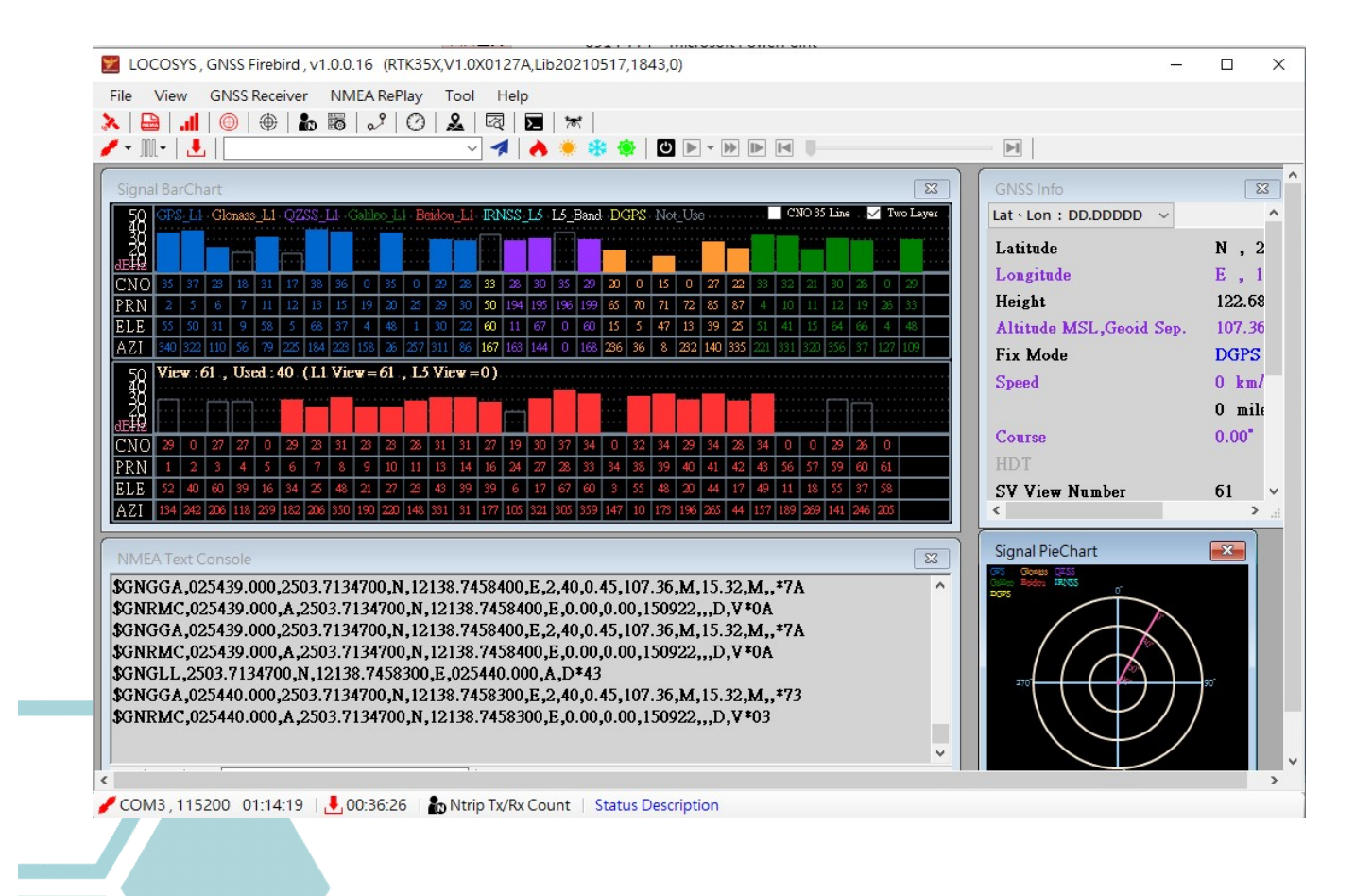

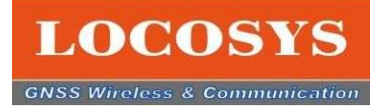

### 3-1 ハードウェアのご紹介

Firebirdの利用は2部分が必要で、ハードウエアとFirebirdのソフトウエアです。

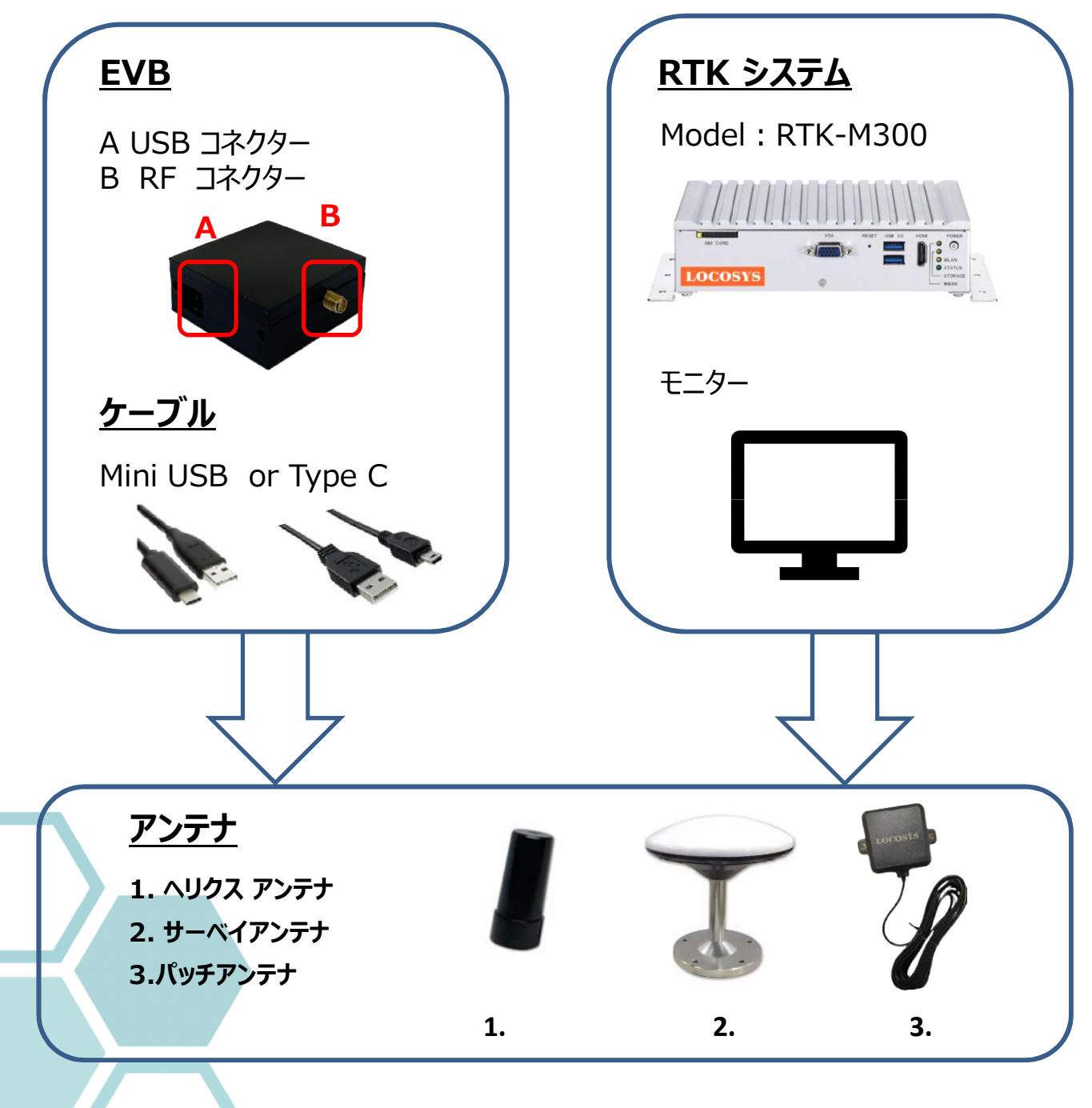

アンテナが3種類があります。詳細は当社の営業担当と連絡してください。

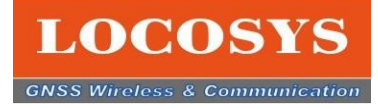

### 3-2 ソフトウエアのご紹介

FirebirdのソフトウエアはLOCOSYSのウエブサイドからダウンロードしてください。 https://www.locosystech.com/en/page/support.html

このクイックガイドはGNSSモジュールを紹介例としてご紹介するので、下記図の通りに ダウンロードしてください。 お手元に他の製品の場合、その適当のソフトウエアをダウンロードしてください。

| LOCOSYS<br>GNSS Wireless & Communication |           |                |               |        |           |                      |                               |       |  |  |
|------------------------------------------|-----------|----------------|---------------|--------|-----------|----------------------|-------------------------------|-------|--|--|
| HOME                                     | COMPANY - | GNSS PRODUCT + | RTK PRODUCT 👻 | HAWK + | SUPPORT + | NEWS -               | CONTACT US 👻                  |       |  |  |
|                                          |           |                |               |        | Home »    | Support » Evaluation | on Kit / Testing Software / M | anual |  |  |

### EVALUATION KIT / TESTING SOFTWARE / MANUAL

Here about easy evaluation of the LOCOSYS solution for your application.

| Kind | Product Name                            | Software Package                                                                                                    | Download zip | Download rar |
|------|-----------------------------------------|----------------------------------------------------------------------------------------------------|--------------|--------------|
|      | MC-1010-Vxx series                      | (1) Prolific Driver                                                                                                    | _            |              |
| ONES | MC-1612-Vxx series                      | (2) EVK Quick Guide For Sub-meter product<br>(2) CNSS Simplified Belance vid 0.0.48                                                                                                    | ZIP          |              |
| GNSS | LS2003x-Vx series                       | (4) Firebird basic function (Click the link)                                                                                                    | Ĭ            |              |
| RTK  | *RTK-1010 & RTK-1812<br>* RTK-4057-MHPD | <ul> <li>(1) E000313 KTK-1010_1012 EVK HW quickly setup guide</li> <li>(2) Prolific Driver</li> <li>(3) GNSS_Firebird_Release_v1.0.0.16</li> <li>(4) Firebird basic function (Click the link)</li> <li>(5) Firebird : RTK base &amp; rover (Click the link)</li> </ul> |              | <b>**</b>    |
| RTK  | RTK-4671 Series                         | <ul> <li>(1) PL2303_Prolific_DriverInstaller</li> <li>(2) CP210x_Universal_Windows_Driver(Win10)</li> <li>(3) CP210x_Windows_Drivers(WIN7_WIN8)</li> <li>(4) EVK Quick Guide For RTK-4671 Series</li> </ul>                                                            | ZIP          |              |

- ノート:
- 1. ご利用するコンピュータのOSバージョンはWindows 10, 11以上の要求があります。 2. ソフトウエア解凍のため、パスワードが必要です。詳細は当社の営業担当と連絡してください。

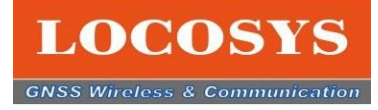

### 3-3 FirebirdのHMI インターフェースの構成

Firebird ソフトウエアを開くと、お目元に現れたのは簡潔なHMIインターフェースで、 主に三つの部分に分けております。

- 1. 赤枠は機能表です。
- 2. 青枠はGNSS測位情報で、4つの表示方法で示します。
- 3. 緑枠はFirebirdの状態を示します。

#### 1.機能表は3行列で、上の列はメンマニューです。

下の2列はの機能表のショートカットです。 ショートカットのアイコンと機能表と連動しています。 <u>オンする時は</u>、アイコンの色が**黒色**から**赤色**になります。 そうするとメンマニューもチェックのシンボルが出てきます。逆もそうなります。 <u>オフする時</u>、アイコンの色が**赤色**から**黒色**になります。 そうするとメンマニューもチェックのシンボルが無くなります。

| 50                       |               | hart  |                |        |        |                   |        |                |                |                           |               |           |               |          |                          |        |      |       | 23    | GNSS Info              |                    |
|--------------------------|---------------|-------|----------------|--------|--------|-------------------|--------|----------------|----------------|---------------------------|---------------|-----------|---------------|----------|--------------------------|--------|------|-------|-------|------------------------|--------------------|
| 28                       | GPS_I         | l Glo | nass_L1        | QZSS   | L1 G   | alileo_L1         | Beido  | u_L1 I         | RNSS_          | 13 13_                    | Band 1        | DGPS      | Not_U         | 6        |                          | CNO 35 | Line | 🗸 Two | Layer | Lat · Lon : DD.DDDDD V |                    |
| -38                      |               |       |                |        |        | 23                | 24     |                |                |                           |               | -17       | 23            | 23       |                          |        |      |       |       | Latitude               | N , 25.061         |
| 'NO                      | 26            | 31    | 31             | 31     | 36     | 37                | 30     | 26             | 30             | 30                        | 22            | 2.9       | 34            | 30       | Ω                        | 22.    | Ω    | 29    | 0     | Longitude              | E , 121.64         |
| RN                       | 2             | 5     | 10             | 12     | 15     | 18                | 24     | 25             | 32             | 45                        | 194           | 195       | 196           | 199      | 72                       | 73     | 74   | 75    | 87    | Height                 | 122.3300 п         |
| LE                       | 8             | 24    | 21             | 21     | - 37   | 57                | 75     | 10             | 12             | 47                        | 36            | 27        | 77            | 60       | 39                       | 9      | 45   | 45    | 33    | Altitude MSL,Geoid Se  | p. 107.01 , 1      |
| λZI                      | 166           | 117   | 320            | 141    | 47     | 235               | 41     | 176            | 271            | 231                       | 136           | 176       | 73            | 167      | 25                       | 31     | 64   | 151   | 242   | Fix Mode               | Single / 3I        |
| 58                       | View          | :48., | Used :         | 35 (L  | 1 View | <del>7</del> =37, | 1.5 Vi | e <b>w</b> = 1 | 1)             |                           |               |           |               |          |                          |        |      |       |       | Speed                  | 0 km/hr            |
| 38                       | 20            | 17    |                |        | 18     |                   |        |                |                |                           |               |           | 20            |          | 21                       | 20     |      |       |       |                        | 0 mile/hr          |
| BHD                      |               |       |                |        |        |                   |        |                |                |                           |               |           |               |          |                          |        |      |       |       | Contro                 | 0.00"              |
| CNO                      | 34            | -29   | 25             | 32     | 32     | 29                | 29     | 30             | 32             | 34                        | 21            | 34        | 32            | 22       | 31                       | 34     | 30   | 28    |       | UDT                    | 0.00               |
| KN<br>TE                 | 52            | 21    | 13             | 10     | 34     |                   | 3      | 62             | 13             | 10                        | 19            | 20<br>.40 | 32            | 30<br>1  | - 58<br>174              | - 39   | 0    | 00    |       | CUV. N I               | 40                 |
| AZI                      | 340           | 51    | 320            | 274    | 107    | 0                 | 0      | 273            | 311            | 288                       | 303           | 341       | 68            | 310      | 162                      | 312    | 0    | Ň     |       | SV V16W Number         | 48                 |
|                          |               |       |                |        |        |                   |        |                |                |                           |               |           |               |          |                          |        |      |       |       |                        |                    |
| <b>NME</b>               | A Text        | Cons  | ole            |        |        |                   |        |                |                |                           |               |           |               |          |                          |        |      |       |       | Signal PieChar         | t L                |
| GNF                      | RMC,          | 06595 | 4.000          | ,A,25  | 03.71  | 49100             | ,N,12  | 138.7          | 52870          | )0,E,C                    | 0.01,0        | .00,1     | 40922         | ,,,A,    | /*04                     |        |      |       |       | A 00000 Rodes (2000    | <b>^</b>           |
| GN                       | GLL,2         | 503.7 | 1491           | 00,N,1 | 12138  | .7528             | 500,E  | ,0659          | 55.00          | 0,A,A                     | *47           |           |               |          |                          |        |      |       |       |                        |                    |
| C'NI/                    | GGA,          | )6595 | 5.000          | ,2503. | .7149  | 100,N             | ,1213  | 8.752          | 8500,          | E,1,3                     | 5,0.61        | ,107.     | .01 <b>,M</b> | ,15.32   | 2, <b>M</b> ,,*          | 71     |      |       |       | A                      |                    |
| GIAC                     | RMC,          | 06595 | 5.000          | ,A,25  | 03.71  | 49100             | ,N,12  | 138.7          | 52850          | )0,E,C                    | 0.01,0        | .00,1     | 40922         | ,,,A,    | 7*07                     |        |      |       |       |                        |                    |
| GNI                      | T             | 503.1 | 1491           | JU,N,J | 7140   | 100 N             | 300,E  | ,00009         | 20.00          | U,A,A                     | *42<br>5.0.61 | 107       | 01.14         | 15 21    |                          | 74     |      |       |       | 270 - 270              | <b>100 100 100</b> |
| GNE<br>GNE<br>GNC        | 201           | 10393 | 6.000<br>6.000 | A 25   | 02 71  | 40100             | N 12   | 120 7          | 8300,<br>5282( | в,1, <i>5</i> .<br>)0 г ( | 0.01          | 00 1      | M0022         | ,13.34   | ≤,№1,,'<br>7 <b>≭</b> 01 | 74     |      |       |       |                        |                    |
| GNC<br>GNC<br>GNC        | GGA,          | 0.000 | 0.000          | ,1,25  | 0.71   | 49100             | ,11,12 | 1.00.7         | 52050          | JU,12,0                   | .02,0         | .00,1     | 10922         | ,,,,n, · | 1.01                     |        |      |       |       |                        | 3                  |
| GNC<br>GNC<br>GNC<br>GNC | GGA,(<br>RMC, | 70070 |                |        |        |                   |        |                |                |                           |               |           |               |          |                          |        |      |       |       |                        |                    |
| GNG<br>GNG<br>GNG<br>GNF | GA,<br>RMC,   | 10000 |                |        |        |                   |        |                |                |                           |               |           |               |          |                          |        |      |       |       | ×                      | 32                 |

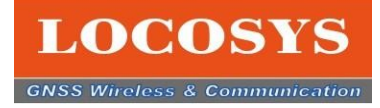

### 3-3 FirebirdのHMI インターフェースの構成

#### 2. 青枠はGNSS測位情報で、4つの主な表示方法で示します。

- A.衛星信号の受信状態を棒グラフで示します。(Signal Bar chart)
- B. GNSSのデータを示します。(GNSS data table)
- C. 衛星信号の受信状態をパイチャートで示します。 (Satellite Pie chart)
- D. NMEAのメッセージを示します。 (NMEA text console)

#### <u>3. 緑枠はFirebirdの状態を示します。</u>

一番左のはCOM-portの状態と接続時間を示します。 真中はログデータ保存記録です。 NTRIPの状態です。

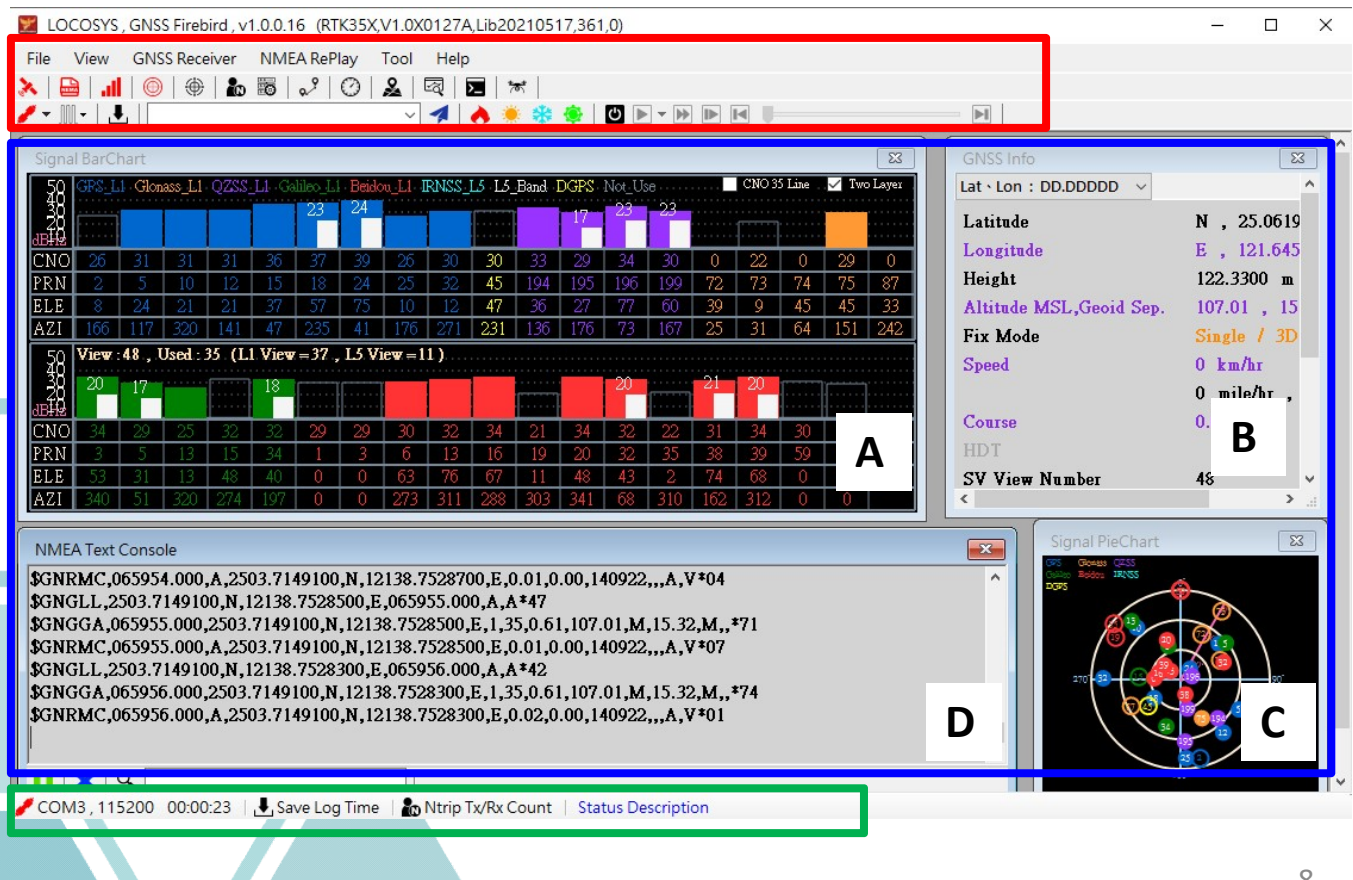

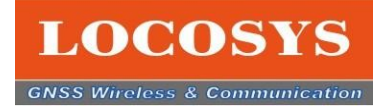

### **3-3 FirebirdのHMI インターフェースの構成** 3-3-1 衛星信号の受信状態を棒グラフ

▲ 各衛星システムは棒グラフで示し、色でシステムを区別します。 例えばGPSの場合、青色です。

\* 色がある棒グラフはL1の信号で、L5の信号があれば白色棒で示します。

\* 右上に2つのチェックボックスがあり、"35CNO Line"をクリックすると緑線が出てきます。 この緑線以上の衛星データを使って測位します。

\*13個の衛星が緑線以上になれば、RTKモードの設定できます。

\* "Two Layer"をクリックすると2層のグラフになります。

| Signa            | BarCl        | hart   |          |       |        |                |             |         |       |               |        |            |        |         |      |        |        |       | 83      |
|------------------|--------------|--------|----------|-------|--------|----------------|-------------|---------|-------|---------------|--------|------------|--------|---------|------|--------|--------|-------|---------|
| 500001<br>100001 | GPS_L        | Glon   | ass_L1   | QZSS  | Ll -Ga | lileo_L.<br>23 | Beido<br>24 | a_LI- I | RNSS_ | 15 15 <u></u> | Band 1 | DGPS<br>17 | Not_Us | e<br>23 |      | CNO 35 | 5 Line | V Two | ) Layer |
| CNO              | - 26         | - 31   | - 31     | - 31  | 36     | - 37           | - 39        | - 26    | - 30  | 30            | - 33   | 29         | 34     | - 30    | Q    | 22     | 0      | 29    | 0       |
| PRN              | 2            | - 5    | 10       | 12    | 15     | 18             | - 24        | 25      | - 32  | 45            | 194    | 195        | 196    | 199     | 72   | 73     | 74     | 75    | - 87    |
| ELE              | - 8          | -24    | 21       | -21   | - 37   | 57             | - 75        | 10      | 12    | 47            | - 36   | 27         | - 77   | 60      | 39   | 9      | 45     | 45    | - 33    |
| AZI              | 166          | 117    | 320      | 141   | 47     | 235            | 41          | 176     | 271   | 231           | 136    | 176        | 73     | 167     | 25   | - 31   | 64     | 151   | 242     |
| 500002           | View :<br>20 | 48 , U | Jsed : i | 35 (L | 18     | =37 ,          | , L5 Vi     | ew =1   | 1)    |               |        |            | 20     |         | 21   | 20     |        |       |         |
| CNO              | - 34         | - 29   | 25       | - 32  | - 32   | 29             | 29          | - 30    | 32    | 34            | - 21   | - 34       | 32     | 22      | 31   | 34     | 30     | 28    |         |
| PRN              | 3            | - 5    | 13       | -15   | - 34   | 1              | 3           | 6       | 13    | 16            | -19    | 20         | - 32   | _35     | - 38 | - 39   | 59     | 60    |         |
| ELE              | 53           | - 31   | 13       | 48    | 40     | 0              | 0           | 63      | 76    | 67            | 11     | 48         | 43     | 2       | 74   | 68     | 0      | Q     |         |
| AZI              | 340          | -51    | 320      | 274   | 197    | 0              | 0           | 273     | 311   | 288           | 303    | 341        | 68     | 310     | 162  | 312    | 0      | 0     |         |

\* CNO: 信号対雑音比です。 \* PRN: ランダムの衛星番号です。 \* ELE: 仰角で、0~90度です。 \* AZI: 俯角で、0~359度です。

#### GNSS システムの色の表示

| 青棒:GPS        |
|---------------|
| オレンジ棒:GLONASS |
| 紫棒:QZSS       |
| 緑棒:Galileo    |
| 赤棒:Beidou     |
| 浅棒:IRNSS      |
|               |

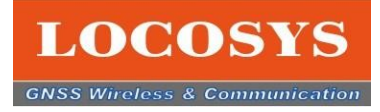

### 3-3 FirebirdのHMI インターフェースの構成 3-3-2 GNSSのデータ

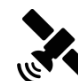

現在測位位置の情報を示します。内容は緯度、経度、UTC時間、衛星数量などです。

| GNSS Info              |                            |
|------------------------|----------------------------|
| Lat · Lon : DD.DDDDD V |                            |
| Latitude               | N , 25.0634271667*         |
| Longitude              | E , 121.66238466667"       |
| Height                 | 69.9200 m                  |
| Altitude MSL Gooid Sep | 54 58 15 34 m              |
| Fix Mode               | Single / 3D                |
| Speed                  | 2 Km/n1                    |
|                        | 1 mile/hr , 1.27 knot      |
| Course                 | 336.77"                    |
| HDT                    |                            |
| SV View Number         | 47                         |
| SV Used Number         | 13                         |
| UTC Date Time          | 2022.09.10<br>12:43:53.000 |
| Local Date Time        | 2022.09.10<br>20:43:53.000 |
| PDOP                   | 1.62                       |
| HDOP                   | 1.32                       |
| VDOP                   | 0.94                       |

#### Fix Modeは三つのモードがありす。

### Single/3D:

測位始まる時、SINGLE/3Dを示します。遮蔽や障 礙物があれば、SINGLE/3Dモードのまま維持します。

#### **DGPS/3D**:

SABSシステムの衛星を測位計算衛星として利用す れば、 <sup>×</sup> DGPS/3D " モードを示します。

#### RTK Fix/3D :

RTK設定した後、 <sup>×</sup> RTK Fix/3D " を示します。

#### 3-3-3 衛星信号の受信状態パイチャート (Satellite Pie chart)

丸の中の数字は衛星のPRN番号(ランダム番号)です。 中空の丸は利用されていない現在の衛星です。色丸のは測位しに利用されている 衛星です。

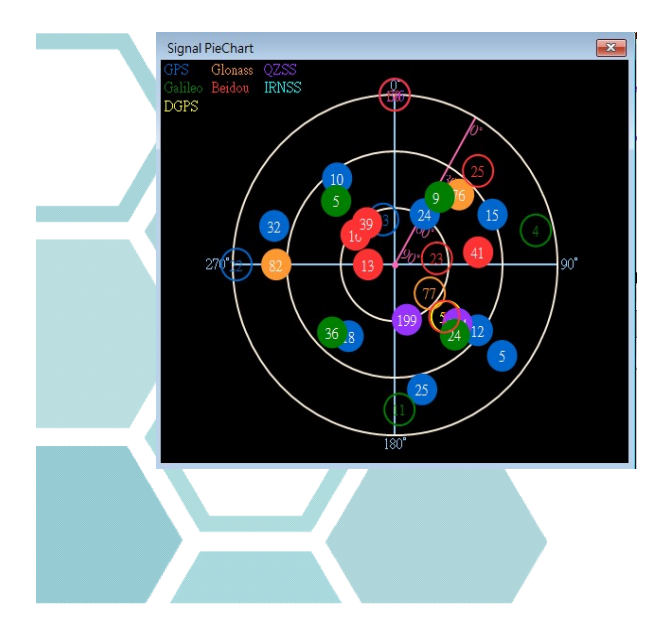

#### GNSS システムの色の表示

青色丸:GPS オレンジ色丸:GLONASS 紫色丸:QZSS 緑色丸:Galileo 赤色丸:Beidou 浅青色丸:IRNSS 黄色丸:DGPS

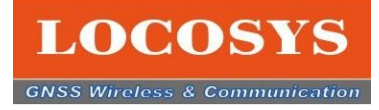

### 3-3 FirebirdのHMI インターフェースの構成

#### 3-3-4 NMEAのメッセージ

このEVKを使用している期間に、衛星情報をNMEAセンテンスで伝送しています。 "NMEA text Console "のはNMEAのセンテンスです。

| \$GLGSV,1,1,04,76,34,039,23,77,29,036,,78,26,187,27,82,21,265,18,1*7E             | ^ |
|-----------------------------------------------------------------------------------|---|
| \$GAGSV,3,1,09,09,45,040,30,05,44,321,35,24,44,135,33,36,37,221,32,7*74           |   |
| \$GAGSV,3,2,09,31,34,070,29,34,32,286,27,25,13,186,23,04,08,080,,7*72             |   |
| \$GAGSV,3,3,09,03,06,283,19,7*4E                                                  |   |
| \$GAGSV,1,1,00,1*75                                                               |   |
| \$GBGSV,4,1,15,08,74,208,28,13,74,262,29,38,63,184,29,16,62,310,29,1*72           |   |
| \$GBGSV,4,2,15,39,62,329,30,06,60,296,27,32,57,359,30,01,51,135,27,1*71           |   |
| \$GBGSV,4,3,15,09,51,273,20,41,40,089,22,25,18,041,19,20,15,312,22,1*79           |   |
| \$GBGSV,4,4,15,30,11,251,18,40,06,171,19,10,05,193,17,1*4A                        |   |
| \$GBGSV,1,1,01,41,40,089,14,4*47                                                  |   |
| \$GNGLL,2503.7119700,N,12138.7453800,E,081322.000,A,D*41                          |   |
| \$GNGGA,081322.000,2503.7119700,N,12138.7453800,E,2,28,0.55,133.99,M,15.32,M,,*7C |   |
| \$GNRMC,081322.000,A,2503.7119700,N,12138.7453800,E,0.01,278.47,080922,,,D,V*02   |   |
|                                                                                   |   |

### 3-4-5 NMEAのセンテンス

下記の表はよく使うNMEAレコードです。

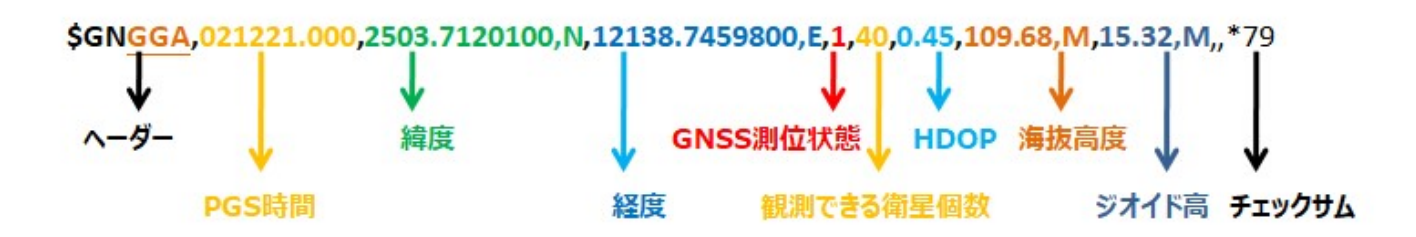

| NMEA レコード | 説明                     |
|-----------|------------------------|
| GGA       | 全地球測位システムデータ (上の紹介例です) |
| GLL       | 地理的位置 - 緯度/経度          |
| GSA       | GNSS DOPと衛星利用状態        |
| GSV       | 観測できるGNSS 衛星           |
| RMC       | GNSS最小限度測位データ          |
| VTG       | 進行方向速度情報               |
| GST       | 位置測定の推定誤差              |

ヘーダーのところはNMEAのレコードを示します。GLL, GSA, GSV, RMC, VTGなどのヘーダーを見ると、あのセンテンスのデータ種類が分かれます。

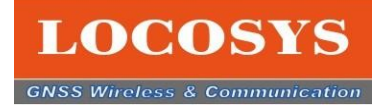

### **3-4 Firebirdの機能のご紹介** 3-4-1 機能アイコン

 $\bigoplus$ 

#### Location Dote Chart 現在位置のドットチャート

下の左図は現在位置のドットチャートです。GNSS測位モジュールが毎回測位出来た方位角と距離で 一つのプラス"+"シンボルで示します。時間経つと軌跡(きせき)が現れます。

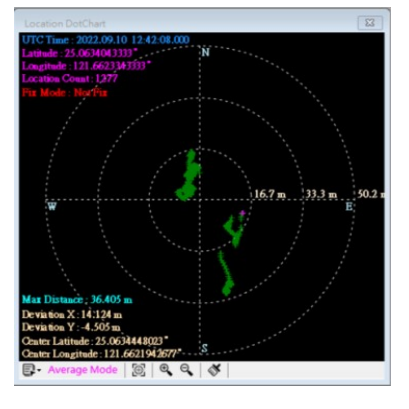

このチャートは4つのモードがあります。利用者は自分で選択できる。

User Manual(Fixed Point):自分で入力した位置を準位置とする。 Current Location (Dynamic Point):ただいま測位した位置を基準位置とする。 Capture Location(Fixed Point):チャートで指定位置を基準位置とする。 Average Location(Dynamic Point):平均測位した位置を基準位置とする。

<u>Course & Speed Graphics コースと速度のグラフ</u> 下の右図は対地の俯角と速度です。外の円は方位角で、裏の円は速度です。 速度は3つのモードです。

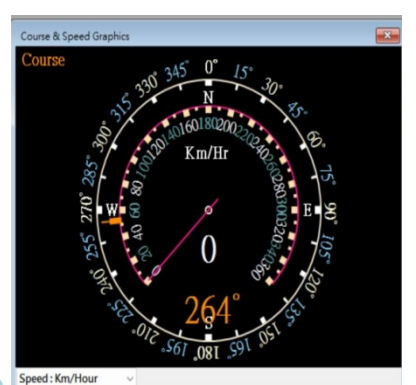

Km/Hour キロメートル/時速 Mile/Hour マイル/時速 (1.61km/hr) Knot/Hour ノット/時速(1.852km/hr)

2

<u>MAP</u> 現在測位する位置の街道マープです。インターネットと接続していない場合、街道マープが出てきません。

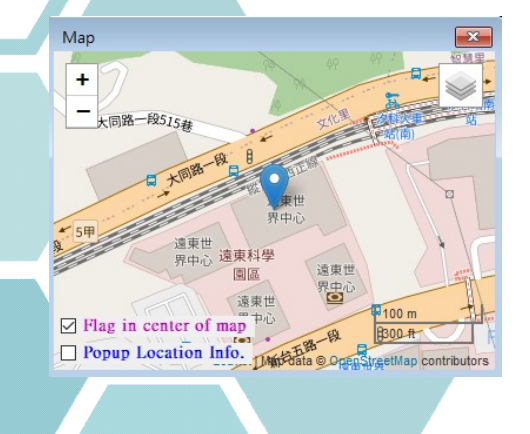

左下は2つのチェックボックスがある。 Flag in center of map : これをチェックするとピンはいつも画面の真中に示す。 Popup Location Info.: これをチェックするとマープにどの点をクリックすると該当位置の情報が示す。

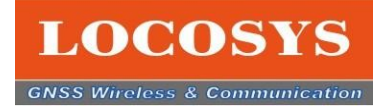

## 3. Firebirdのご紹介

### **3-4 Firebirdの機能のご紹介** 3-4-2 専門コマンドの紹介

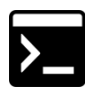

Firebirdには専用コマンドのコマンドを送ると、\_NMEAのメッセージの欄にコマンドとリターンの 情報が出てきます。

例えば:061のコマンドを送ると、リターンの結果が出てきる。 \$PAIR001,061,0\*3C \$PAIR061,0\*21

LOCOSYS, GNSS Firebird, v1.0.0.16 (RTK35X,V1.0X0127A,Lib20210517,1843,0)

| File View GNSS Receiver NMEA RePla    | ay Tool Help                             |                                                             |
|---------------------------------------|------------------------------------------|-------------------------------------------------------------|
| ▶ 🔒 📶 🔘 🕀 👪 🐻 🖓 (                     | 3 🏂 🖾 🔁 🔀                                |                                                             |
| / • m •                               |                                          |                                                             |
|                                       | Command Table - COnfuguence to BTK serie | A A A A A A A A A A A A A A A A A A A                       |
|                                       | Command Table Conty supports KTK-sene    | es and 5555-series 2                                        |
|                                       |                                          | CMD : Query the number of estimated fixes when entering the |
|                                       | -002 - Power on GNSS system              |                                                             |
|                                       | -003 - Power off GNSS syste              |                                                             |
|                                       | -004 - Hot Start                         |                                                             |
|                                       | -005 - Warm Start                        |                                                             |
|                                       | -006 - Cold Start                        |                                                             |
|                                       | -007 - Full Cold Start                   |                                                             |
|                                       | 050 - Set Position Fix Interv            |                                                             |
|                                       | -051 - Get Position Fix Interv           |                                                             |
|                                       | - 058 - Set Min SNR                      |                                                             |
|                                       | -059 - Get Min SNR                       |                                                             |
|                                       | 060 - Set Estimated Num                  | < >                                                         |
|                                       | 061 - Get Estimated Num                  |                                                             |
|                                       | -062 - Set NMEA Output Inte              | Response ID - 061, Number of Estimated Fixes : 0            |
| NMEA Text Console                     | -063 - Get NMEA Output Int               | (0 : Disable the estimated fix when entering the tunnel)    |
| JUNKMU,032004.000,A,2003.7087700,     | -066 - Set GNSS Search Mod               |                                                             |
| \$GNGLL,2503.7087600,N,12138.74023    | -067 - Get GNSS Search Mod               | ID • 061 ( PAIR061 )                                        |
| \$GNGGA,032605.000,2503.7087600,N,    | 070 - Set Speed Threshold                |                                                             |
| \$GNGLL 2503 7087300 N 12138 74021    | -071 - Get Speed Threshold               | [Packet Type]<br>061                                        |
| \$GNGGA.032606.000.2503.7087300.N     | 072 - Set Elev Mask                      | 001                                                         |
| \$GNRMC 032606 000 A 2503.7087300,    | -073 - Get Elev Mask                     | [Command]                                                   |
| \$PAIR001,061,0*3C                    | 080 - Set Navigation Mode Y              | PAIK_COMMON_GET_ESTIMATED_NUM                               |
| \$PAIR061,0*21                        | ×                                        | < >                                                         |
|                                       | 🛹 Send CMD   🗙 Clear                     | · · · · · · · · · · · · · · · · · · ·                       |
| 🖋 COM3 , 115200 01:46:38   🛃 01:08:45 | NtripClient : Disconnected Status Des    | cription                                                    |

専門コマンドには、よく使うコマンドが全部揃っております。 コマンドについて何か疑問があれば、ご遠慮くLOCOSYSの営業担当と連絡してください。

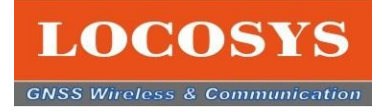

#### 3-4 Firebirdの機能のご紹介 3-4-3 NMEAログの分析

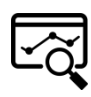

ログデータがあれば、NMEAログのアイコンをクリックして、ログデータを選択した後、このログデータの 内容を分析してくれます。

- 1. NMEAログデータのアイコンをクリックする
- 2. ログデータのアイコンをクリックする
- 3. ログデータファイルを選択する
- 4.ファイルをオープンする
- 5. 分析情報を示す

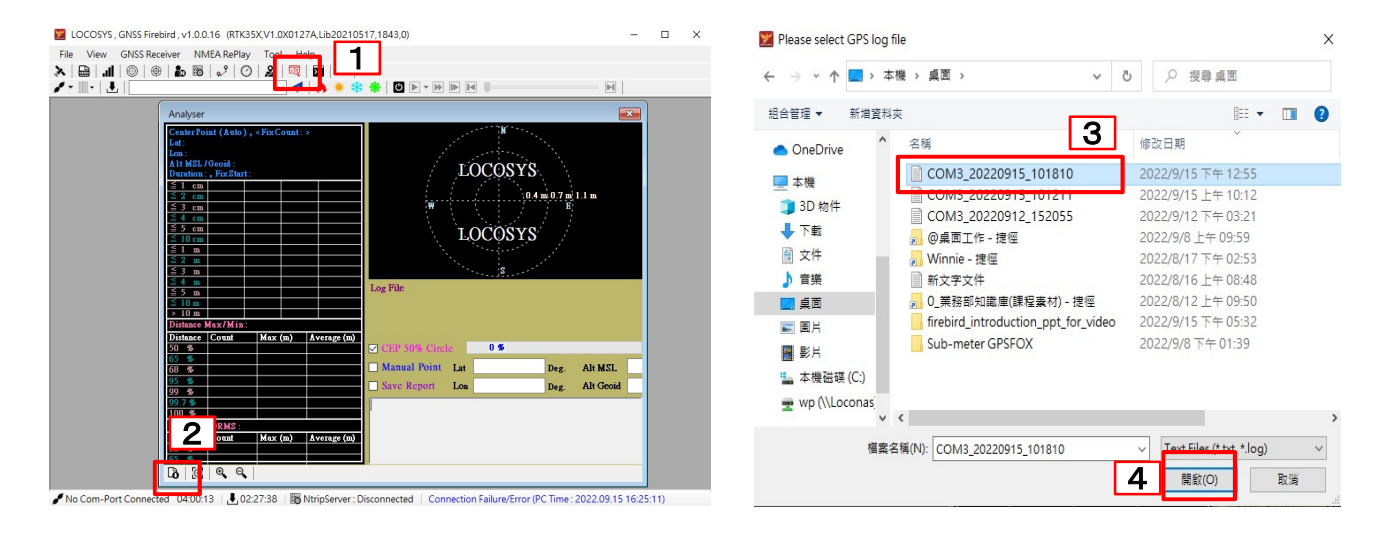

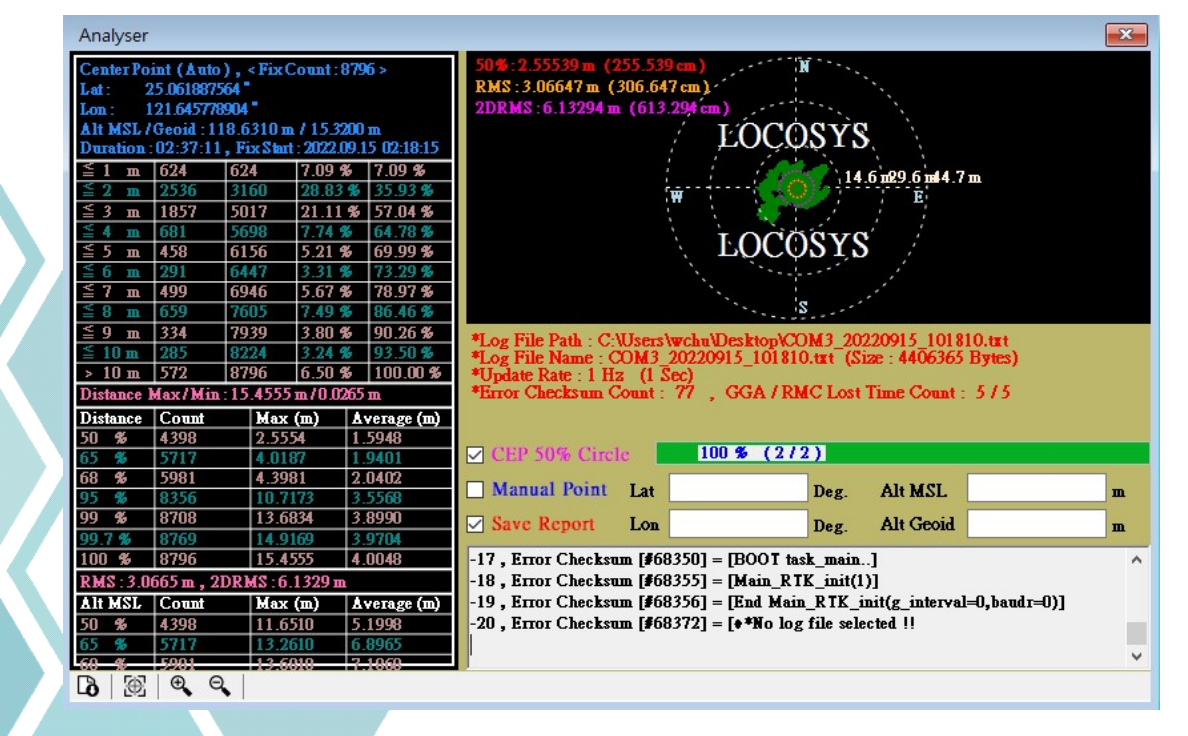

14

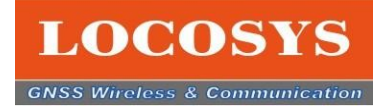

### 3-4 Firebirdの機能のご紹介

#### 3-4-4 基準局の設定

基準局の設定を紹介します。(お手元の製品は基準局として設定する場合)

- 1. NTRIP Serverを開いてください。
- 2. 左上の Set Base Station "の Current Position"をチェックしてください。
- 3. Set Ntrip Casterに要求しているCasterの情報を入力してください。
- 4. 左下の接続のアイコンをクリックしてください。それで、基準局の設定完成。

| Image: Cocosys, GNSS Firebird, v1.0.0.16       (RTK35X,V1.0X0127A,Lib20210517,7090,0)         File       View       GNSS Receiver         Image: Cocosys       Tool       Help         Image: Cocosys       Tool       Help         Image: Cocosys       Image: Cocosys       Tool         Image: Cocosys       Image: Cocosys       Image: Cocosys         Image: Cocosys       Image: Cocosys       Image: Cocosys         Image: Cocosys       Image: Cocosys       Image: Cocosys         Image: Cocosys       Image: Cocosys       Image: Cocosys         Image: Cocosys       Image: Cocosys       Image: Cocosys         Image: Cocosys       Image: Cocosys       Image: Cocosys         Image: Cocosys       Image: Cocosys       Image: Cocosys         Image: Cocosys       Image: Cocosys       Image: Cocosys         Image: Cocosys       Image: Cocosys       Image: Cocosys         Image: Cocosys       Image: Cocosys       Image: Cocosys         Image: Cocosys       Image: Cocosys       Image: Cocosys         Image: Cocosys       Image: Cocosys       Image: Cocosys         Image: Cocosys       Image: Cocosys       Image: Cocosys         Image: Cocosys       Image: Cocosys       Image: Cocosys |                                                                                                    |                                                                   |
|----------------------------------------------------------------------------------------------------|----------------------------------------------------------------------------------------------------|-------------------------------------------------------------------|
| Ntrip Server         Set Base Station         Get LLH Method         2         O Concret Position         D BCEP of Device         Latitude (Deg.)         Longitude (Deg.)         Longitude (Deg.)         Latitude (Deg.)         Longitude (Deg.)         Latitude (Deg.)         Latitude (Deg.)         Local IP Address         IP Address         192.168.98.149         Local IP Address :         192.168.98.149         Local IP Address :         192.168.98.149         Local IP Address :         192.168.98.149         Local IP Address :         192.168.98.149         Local IP Address :         Please input Ntrip-                                                                                                    | GNSS info<br>Lat : Lon : DD.DDDDD ~<br>Latitude N. , 25.0621000<br>E., 121.646416<br>Height Altitude MSL,Geoid Sep.<br>Fix Mode Speed 13093 , 15.32<br>MC (cv / 4)<br>Speed 0 mile/nr , 0.5<br>Course 72.09"<br>HDT<br>SV View Number 32<br>SV Used Number 17 * | * 左画面の情報は紹<br>介例です。利用者は<br>必ず実際のNtrip<br>Casterのデータを入<br>力してください。 |

基準局 RTCMの画面から、該当の位置と衛星接収状態を確認できます。

基準局の衛星接収状態良い場合、RTKの測位精度も確保するので、定期的に基準局の接続状態 を確認してください。

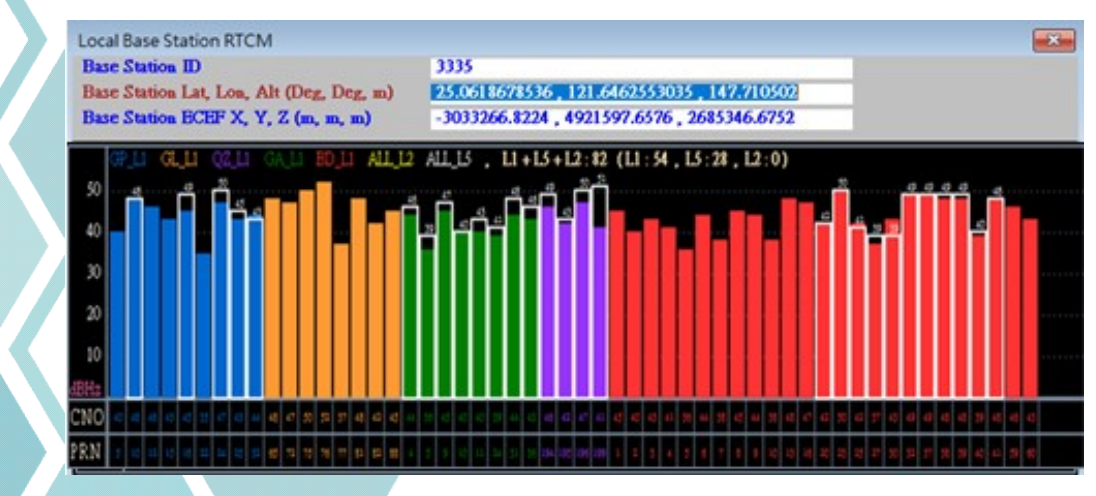

15

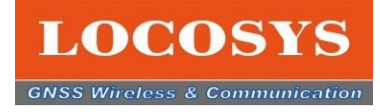

# 3-4 Firebirdの機能のご紹介

#### 4-4-5 移動局の設定

移動局を設定を紹介します。(お手元の製品が移動局として設定する場合)

- 1. NTRIP Clientを開いてください。
- 2. Casterと接続するため、左上の"Ntrip Caster Settings"の要求データを入力する。
- 3. "Get Sourse Table"を押して、対応するマウントポイントを選択する。
- 4. 左下の接続のアイコンをクリックしてください。それで、移動局の設定完成。

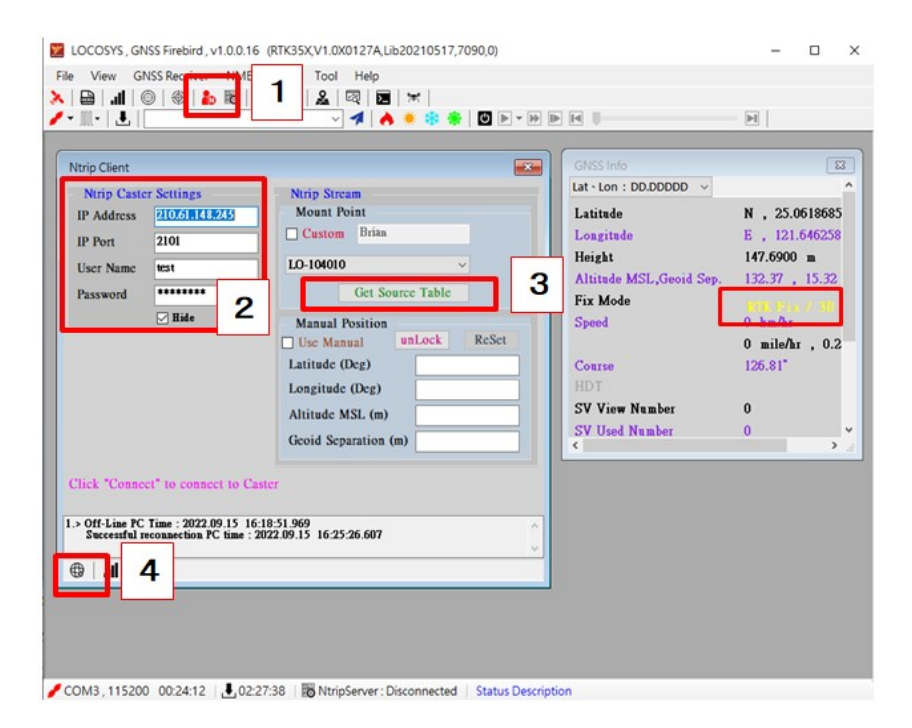

\*基本的には、一つのデ バイスが一つのRTKステー ションの設定にします。もし、 自分のパソコンをCasterと 設定し、お手元のEVKを 移動局と設定したい場合、 二つのFirebirdを開いて テストしてください。

\* 左画面の情報は紹介 例です。利用者は必ず 実際のNtrip Casterの データを入力してください。

移動局 RTCMの画面から、該当の位置と衛星接収状態を確認できます。 移動局の衛星接収状態良い場合、RTKの測位精度も確保するので、 定期的に移動局の接続状態を確認してください。

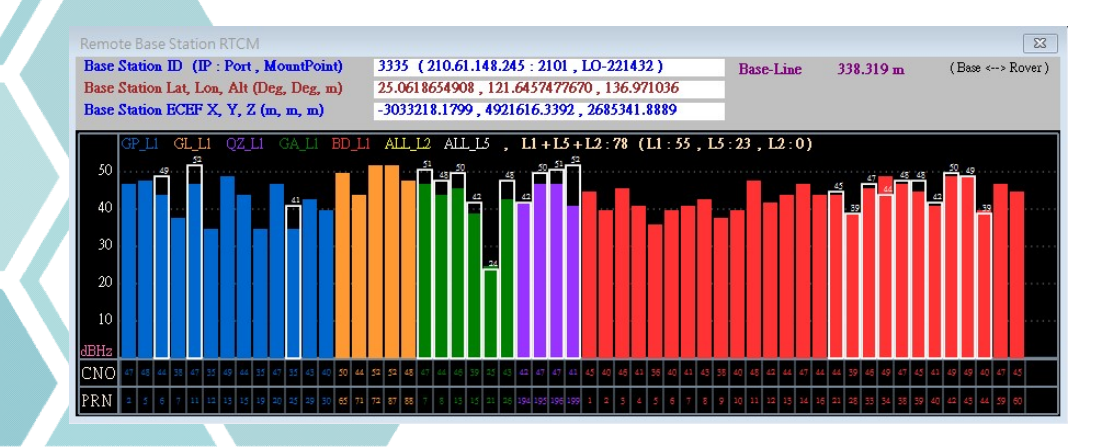

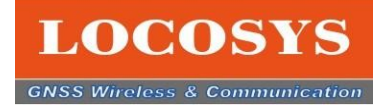

### 3-4 Firebirdの機能のご紹介

#### 3-4-6 測位位置と参考位置のテスト

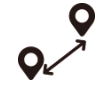

"測位位置と参考位置のテスト"の機能は測位位置(EVKの位置)と 参考位置(自分で設定するの距離と高さ)、両位置の誤差を参考用の機能です。 また、測位のデータが設定した距離と高さ以上の場合、警報表示と音が鳴ります。

- 1. Distance, Altitude Dataを開いてください。
- 2. Distance の欄に数字を入力してください。
- 3. High の欄に数字を入力してください。
- 4. 黄色いハーライドのチェックボックスを押し、両点位置の誤差が出たら、警報表示と音が出る。

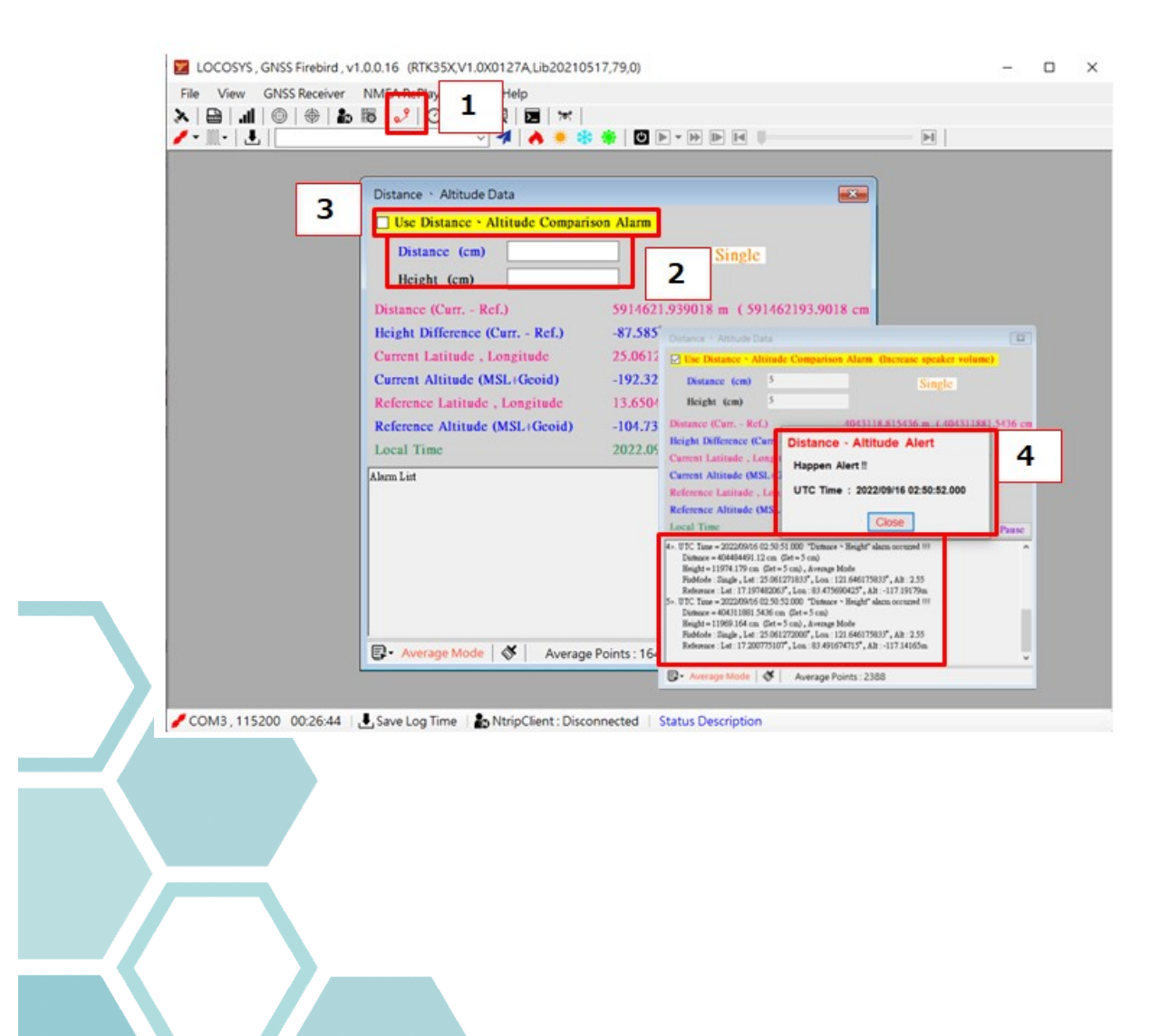

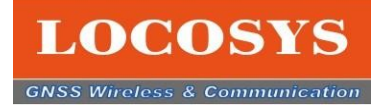

### 3-4 Firebirdの機能のご紹介 3-4-7 他の機能の紹介

COM-PORTで、利用するCOM-PORTを押すと黒から赤になり、Firebirdを起動します。

| 🗾 LOCOSYS , GNSS Firebird , v | 1.0.0.16 (RTK35X,V1.0X | 0127A,Lib2021051 | 17,79,0) |  |
|-------------------------------|------------------------|------------------|----------|--|
| File View GNSS Receiver       | NMEA RePlay Tool       | Help             |          |  |
| 🚴 🖶 📶 🎯 🕀 🚵                   | 8 2 0 2                | বি 🗾 🕷           |          |  |
| 🖌 🖌 📕 🕹 🖌 🖌                   | ~                      | 1 🔺 🔅 🏶          |          |  |
| ✓ Disconnect                  |                        |                  |          |  |
| COM5                          |                        |                  |          |  |

#### ↓↓↓↓ ボードレートで、初期設定は115200です。この部分はEVBの初期設定を自動にしめします。 実は調整する必要がありません。

|   | 🗾 LO  | COSYS , GNSS Firebird ,                       | v1.0.0.16 (RTK35X,V     | 1.0X0127A,Lik    | 20210517,79,0  | ))                                                          | 2                             |                                          |            |
|---|-------|-----------------------------------------------|-------------------------|------------------|----------------|-------------------------------------------------------------|-------------------------------|------------------------------------------|------------|
|   | File  | View GNSS Receiver                            | NMEA RePlay To          | ool Help         |                |                                                             |                               |                                          |            |
|   | XE    | <b>a</b>   <b></b>   🔘   <b>h.</b>   <b>e</b> |                         |                  | *              |                                                             |                               |                                          |            |
|   | 1     | •   🛃   GPS                                   |                         | √ ⋪   ♦          | 🌻 🏶 🌸 📋        | () ▶ - ►                                                    |                               |                                          |            |
| - |       | 4800                                          |                         |                  |                |                                                             |                               |                                          |            |
|   |       | 9600                                          |                         |                  |                |                                                             |                               |                                          |            |
|   |       | 19200                                         |                         |                  |                |                                                             |                               |                                          |            |
|   |       | 38400                                         |                         |                  |                |                                                             |                               |                                          |            |
|   |       | 57600                                         |                         |                  |                |                                                             |                               |                                          |            |
|   | -     | 115200                                        |                         |                  |                |                                                             |                               |                                          |            |
|   |       | 230400                                        |                         |                  |                |                                                             |                               |                                          |            |
|   |       | 460800                                        |                         |                  |                |                                                             |                               |                                          |            |
|   |       | 921600                                        |                         |                  |                |                                                             |                               |                                          |            |
|   |       |                                               |                         |                  |                |                                                             |                               |                                          |            |
|   |       |                                               |                         |                  |                |                                                             |                               |                                          |            |
|   | П     | グデータのダウンロ                                     | ード機能です。                 | このを押し            | とNMEAの         | データを                                                        | ダウンロードしま                      | ます。                                      |            |
|   |       |                                               |                         |                  |                | Save Log File                                               |                               |                                          | ×          |
| - |       | COSVS GNSS Firebird                           | 10016 (RTK35XV)         | 1 0001274 1      | 20210517 79 0  | $\leftrightarrow \rightarrow \uparrow \uparrow$             | ≝_>本稷>Acer> ∨ C               | ,으 搜尋 Acer (C:)                          |            |
|   |       | costo, diviso filiciaria,                     | v1.0.0.10 (itili0.0., v | 1.0/10/12/71,210 | 520210511,15,0 | 組合管理 ▼ 新増3                                                  | <b>資料</b> 次                   | ≣ •                                      | 0          |
|   | File  | View GNSS Receiver                            | NMEA RePlay To          | ool Help         |                | ✓ ■ 本機 > ↓ 下載                                               | 名稱<br>Program Files           | 修改日期<br>2022/9/18 下午 05:49               | 項型<br>模案変  |
|   | >     | 1 🕀   🕘 <u>      </u>                         | 8 8 2 0 8               | L 🖾 🗵            | 10 T           | > 🖸 文件                                                      | Program Files (x86) SuperPlus | 2022/9/18 下午 05:47<br>2022/6/20 上午 11:25 | 模寫資<br>模寫資 |
|   | / - 1 | I - I .↓ GPS                                  |                         | V 🧧 🔥            | 🐞 🛠 🛞 🗌        | > 🕑 智瑛<br>> 🌆 威王                                            | Windows                       | 2022/9/18下午 05:49<br>2022/3/27 上午 07:10  |            |
|   |       |                                               |                         |                  |                | > 📝 國片<br>> 🚺 影片                                            |                               |                                          |            |
|   |       |                                               |                         |                  |                | > 🖳 Acer (C:)                                               |                               |                                          |            |
|   |       |                                               |                         |                  |                | > = Data (D:)                                               | ·                             |                                          |            |
|   |       |                                               |                         |                  |                | <td>lotConnected_20220922_190510</td> <td></td> <td>18</td> | lotConnected_20220922_190510  |                                          | 18         |
|   |       |                                               |                         |                  |                |                                                             | w                             | 存傷(S) 取落                                 |            |
|   |       |                                               |                         |                  |                | ······································                      |                               |                                          |            |
|   |       |                                               |                         |                  |                |                                                             |                               |                                          |            |

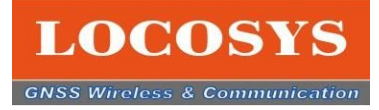

### 3-4 Firebirdの機能のご紹介 3-4-7 他の機能の紹介

コマンドを入力することです。例えば:空白欄に "GPS" を入力して、右隣の青色アイコンをオスと、したの "NMEA Test Console" に "Input CMD: GPS\*44" のメッセージを出てきます。

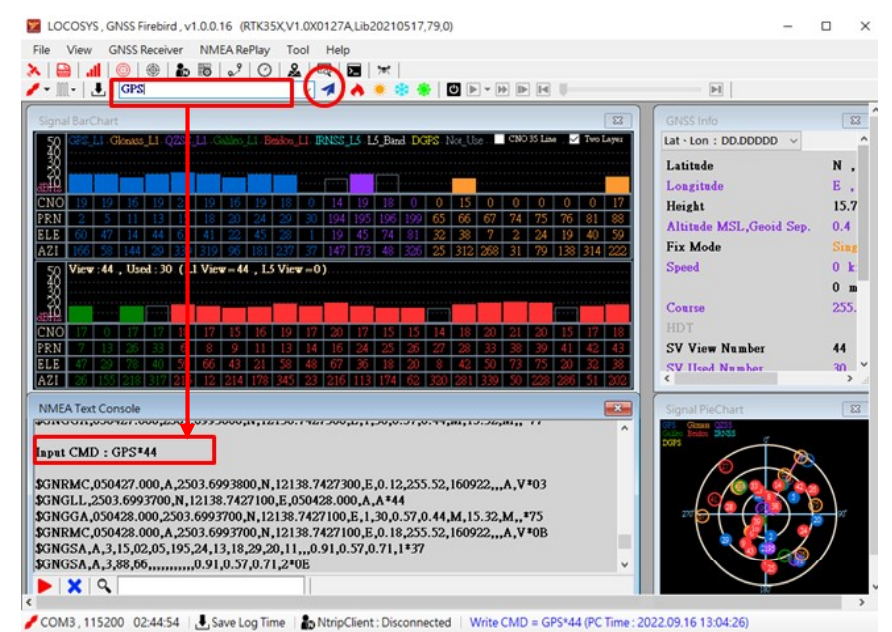

#### "NMEA Test Console" NMEAのメッセージの下に虫眼鏡があるので、これはNMEAの メッセージから特定のデータを探すための機能です。

|             |                             |                  | · · · · · · ·    | • • □               | F • F     |                          |                                              | -  |
|-------------|-----------------------------|------------------|------------------|---------------------|-----------|--------------------------|----------------------------------------------|----|
| Signal BarC | hart                        |                  |                  |                     |           | 83                       | GNSS Info                                    |    |
| - <u>58</u> | LI Gionass_LI QZSS_L        |                  | ELL RNSS LS LL   | and DGPS Not.       | Use . Ca  | 40 35 Line 🛛 🗹 Two Layer | Lat - Lon : DD.DDDDD V                       |    |
|             |                             |                  |                  |                     |           |                          | Latitude                                     |    |
| ADD TO      |                             |                  |                  |                     |           |                          | Longitude                                    |    |
| CNO 23      | 22 16 20 25                 | 25 17 25         | 18 16 23 2       | 1 0 0               | 15 0      | 0 17 15 22               | Height                                       |    |
| PRN 2       | 5 11 13 15                  | 18 20 24         | 29 194 195 1     | X6 199 65           | 20 45     | <b>SI</b> 40 04 22       | Altitude MSL,Geoid Sep.                      |    |
| AZI 168     | 45 8 38 60<br>69 147 32 354 | 48 18 53         | 230 145 174      | 4 79 29<br>0 337 32 | 38 45     | <b>213</b> 30 157 206    | Fix Mode                                     |    |
| 50 View     | :39 . Used : 28 (L1)        | View = 39 . L5 V | ic <b>v</b> = 0) |                     |           |                          | Speed                                        |    |
|             |                             |                  |                  |                     |           |                          |                                              |    |
| 28          |                             |                  |                  |                     |           |                          | Course                                       |    |
| CNO 21      | 18 19 16 14                 | 20 14 20         | 19 14 16         | 6 16 20             | 12 21     | 15 12 14                 | HDT                                          |    |
| PRN 33      | 6 8 9 11                    | 13 14 16         | 24 25 26 2       | 7 28 33             | 38 39     | 41 42 43                 | SV View Number                               |    |
| ELE 44      | 61 69 46 15                 | 61 45 69         | 39 24 19 1       | 1 42 51             | 75 76     | 22 29 32                 | SV Heed Number                               |    |
| AZI 314     | 223 14 219 176              | 345 32 226       | 104 171 56 3     | 15 271 349          | 60 244    | 292 58 198               | <                                            |    |
| NMEA Text   | Console                     |                  |                  |                     |           |                          | Signal PieChart                              |    |
| SGNRMC,     | 52014.000,A,2503            | 3.6919300,N,12   | 138.7402800,E,0. | 07,95.12,160        | 22A.V     | *3E ^                    | Colles Closes (2015)<br>Colles Beiles (2015) |    |
| \$GNRMC,    | 52015.000,A,2503            | 3.6919600,N,12   | 138.7402900,E,0. | 38,95.12,160        | 22,,,A,V  | *37                      | 0.775                                        |    |
| SGNRMC,     | 52016.000,A,2503            | 3.6919500,N,12   | 138.7402500,E,0. | 11,95.12,160        | 22,,,A,V  | *30                      |                                              | 1  |
| SCNRMC,     | 52017.000,A,2303            | 3.6919600,N,12   | 138.7401900,E,0. | 33 306 04 16        | 1922, "A, | V*05                     |                                              |    |
| \$GNRMC,    | 52019.000,A,2503            | 3.6920100,N,12   | 138.7400700,E.O. | 24,306.04,16        | 1922, A.  | V*09                     |                                              |    |
| \$GNRMC,    | 52020.000,A,2503            | 3.6919900,N,12   | 138.7400700,E,0. | 42,306.04,16        | 922,,,A,  | V*01                     |                                              | 20 |
| \$GNRMC,    | 52021.000,A,2503            | 3.6920800,N,12   | 138.7400400,E,0. | 25,306.04,16        | 0922,,,A, | V*09                     |                                              | 1  |
|             |                             |                  |                  |                     |           | ~                        |                                              |    |

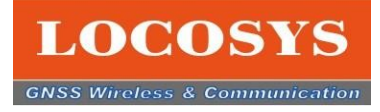

# 3-4 Firebirdの機能のご紹介

#### 3-4-7 他の機能の紹介

スタートの機能アイコンは、4つあります。各別のアイコンを押すと、該当機能を作動します。 例えば:ホットスタートを押すとホットスタートのカウンタを始め、完成したら時間計算も止まります。 これで各スタートの時間をテストできます。

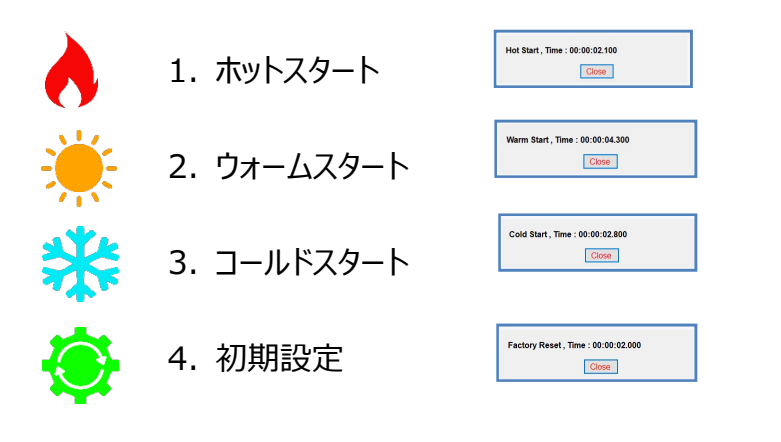

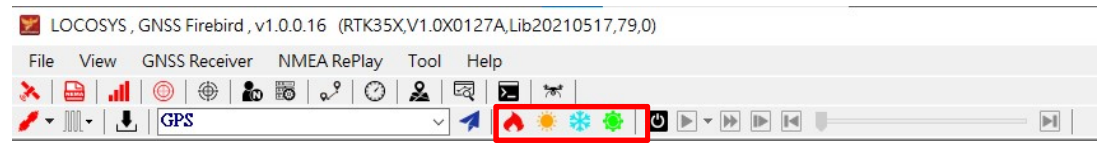

次は "Turn On NMEA Re-Play" の機能のアイコンです。

- 1. "Turn On NMEA Re-Play" のアイコンを押す
- 2. COM-Portの接続をオフする
- 3. 確認したいログデータを選択して、確認ボタンを押す
- 4.レコーダーのアイコンの色が全部鮮やかになる
- 5. ログデータを再生できる

|  | H |
|--|---|
|--|---|

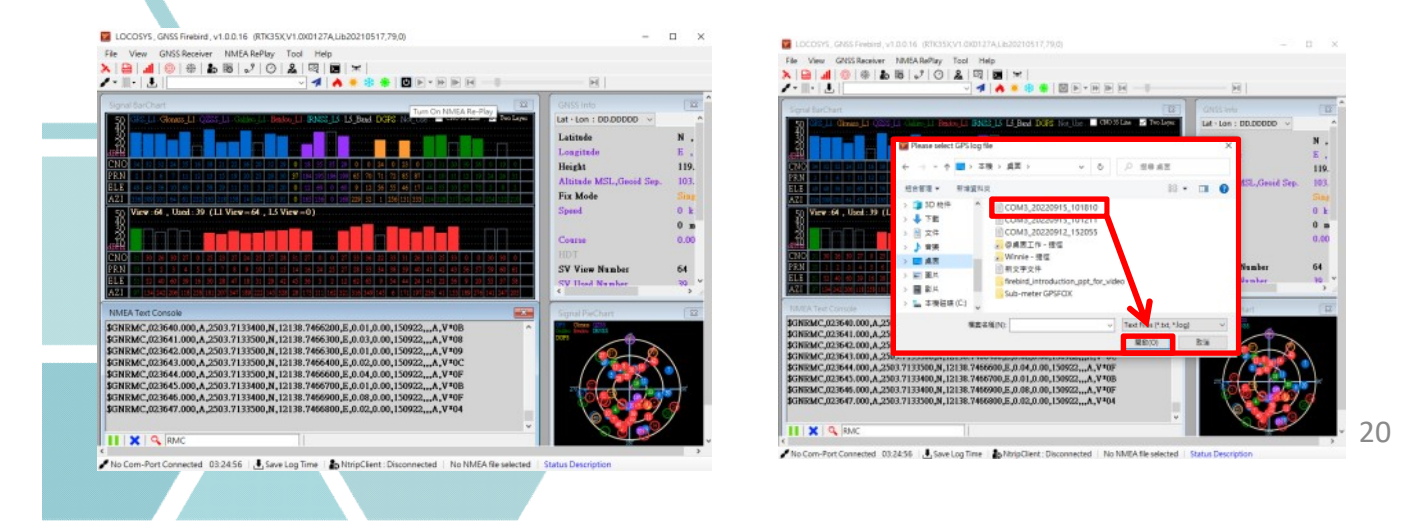

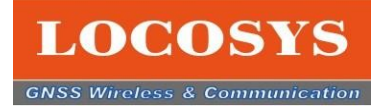

### 3-4 Firebirdの機能のご紹介

#### 3-4-7 他の機能の紹介

**しAV インフォ (HAWKシリーズ専用機能)** 

DOP - Dilution of Position 位置の精度 PVT - Navigation PVT Solution ナビPVTソリューション TIMEGPS - GPS Time GPSタイム

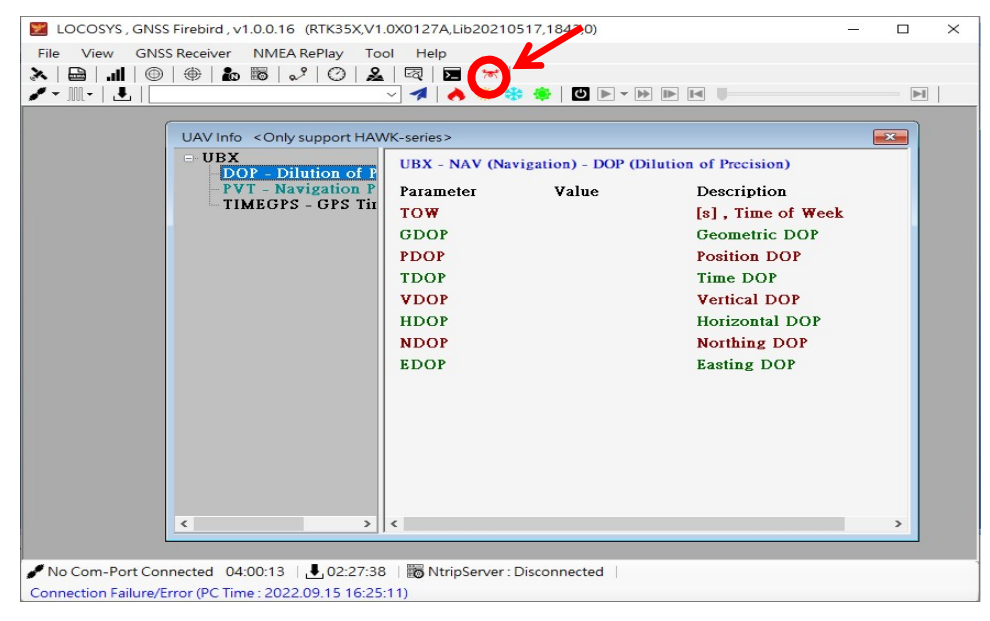

### 3-4-9 お問合せ

Firebirdを利用する時、ご質問がある時、機能表の一番上右には、"Help"をクリックしてください。 そして、LOCOSYSのE-mailを押して、質問内容をメールに書いてメールを送ってください。

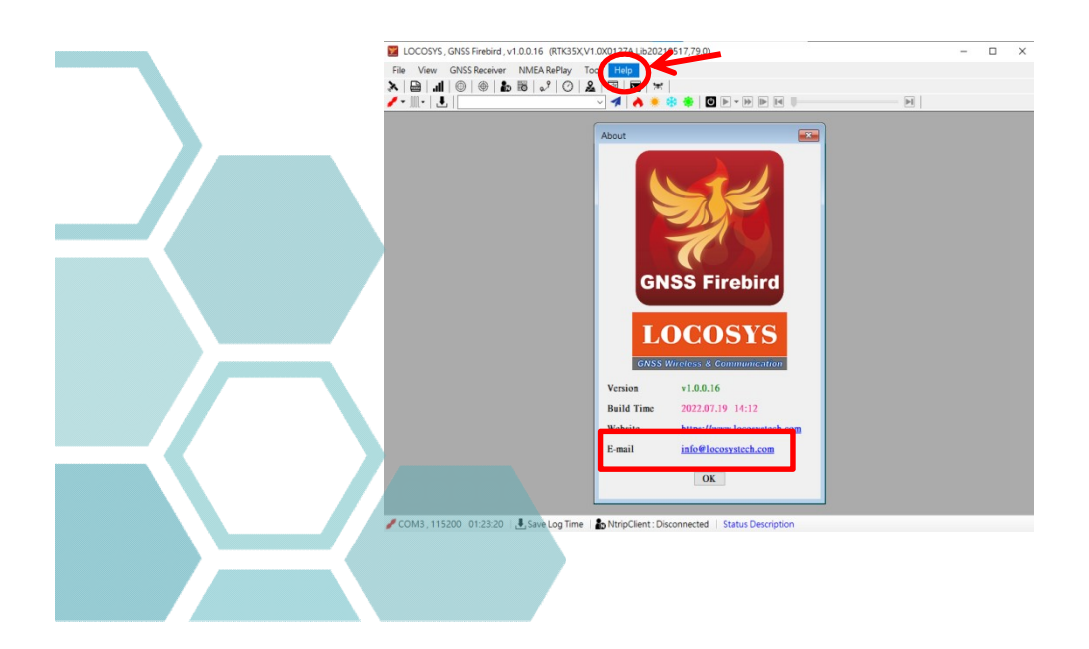

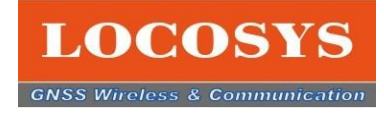

### **3-4 Firebirdの機能のご紹介** 3-4-9 機能アイコンの紹介リスト

| メンマニュー           | アイコン                 | 項目内容          | 参照ページ |
|------------------|----------------------|---------------|-------|
| File             | <b>₽</b>             | NMEA ログの保存    | 18    |
| View             | X                    | GNSSのデータ      | 10    |
|                  |                      | NMEAのメッセージ    | 11    |
|                  |                      | 衛星受信状態の棒チャート  | 9     |
|                  | $\bigcirc$           | 衛星受信状態のパイチャート | 10    |
|                  | •                    | 測位と参考の位置テスト   | 17    |
|                  | $\oplus$             | ドットチャート       | 12    |
|                  | Ő                    | コースと速度のグラフ    | 12    |
|                  |                      | マップ           | 12    |
|                  | <del>**</del><br>∕®े | UAV           | 21    |
| GNSS<br>Receiver |                      | コムポートの接続      | 18    |
|                  |                      | ボードレット        | 18    |
|                  | N                    | 移動局の設定        | 16    |
|                  |                      | 基準局の設定        | 15    |
|                  |                      | ド             | 13    |
| NMEA<br>Replay   | Ċ                    | NMEAログデータ再生   | 20    |
| Tool             |                      | NMEAログの分析     | 21    |
| Help             | (アイコン無し)             | アバウト          | 21    |
|                  | (アイコン無し)             | バージョン         | 21    |

22

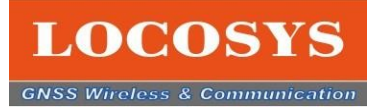

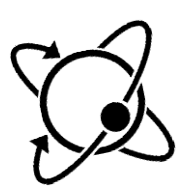

- \* LOCOSYSの製品に対してご質問やお問合せがあれば、当社とご連絡ください。 info@locosystech.com
- \* Firebird ソフトウエアのバージョンに関しては予告なく変更する場合があります。 予めご了承ください。

#### LOCOSYS Technology Inc.

20F.-13, No.79, Sec. 1, Xintai 5th Rd., Xizhi Dist., New Taipei City, 22101, Taiwan R.O.C. Tel: +886-2-8698-3698 Fax: +886-2-8698-3699 Mail: <u>info@locosystech.com</u>